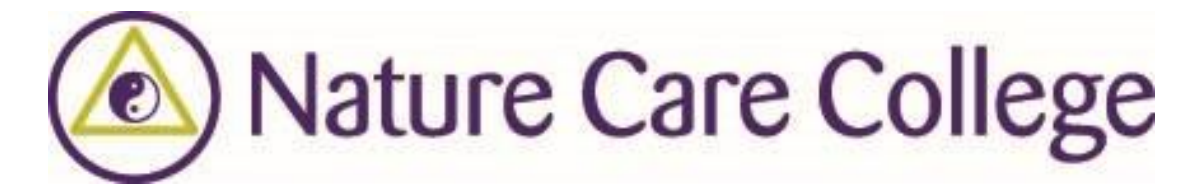

## Accessing Database Resources

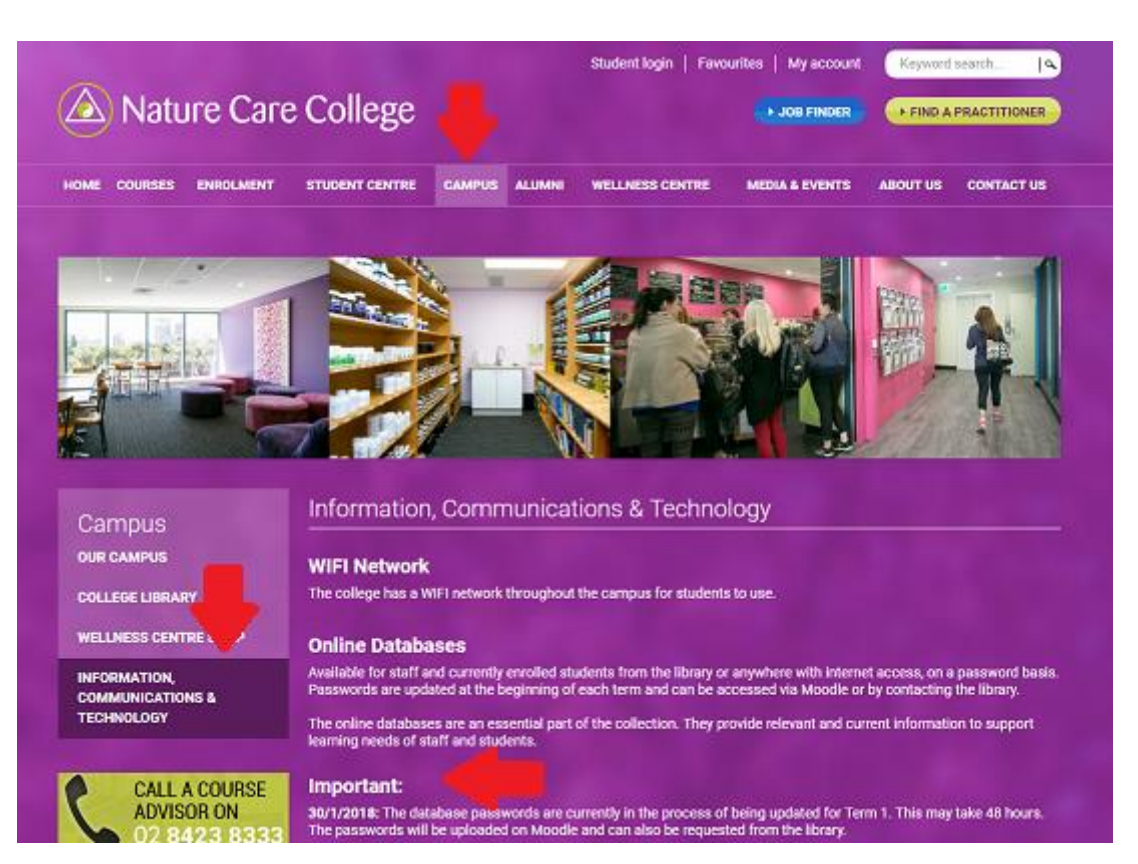

1. Go to the 'Information. **Communications &** Technology' page of the Nature Care College website.

Check the 'Important' section, to see whether you have the current passwords.

(All currently enrolled students can find them on Moodle or by contacting the library)

## **ProQuest - Health Research Premium Collection** Available from Term 1, 2018

## Includes the following databases:

- 1. Health & Medical Collection In-depth coverage from leading biomedical publications.
- 2. Nursing & Allied Health Database
- Reliable healthcare information covering nursing, allied health, alternative and complementary medicine, and much more.
- 3. Health Management Database Relevant resources for anyone interested in the business of running a health organization.
- Psychology Database Key information from leading psychology and psychosomatic publications.
- 5. Public Health Database
- A global resource for students, faculty, researchers, clinicians, policy makers, and all others involved in the study of population and public health.
- 6. Family Health Database
- Journals and magazines covering an enormous range of health subjects, from sports injuries to women's health, from food and nutrition to midwifery, from eye care to dentistry.
- 7. MEDLINE® (Citations only) A bibliographic database produced by the U.S. National Library of Medicine (NLM).

2. Click on the ProQuest link and fill in active password when prompted.

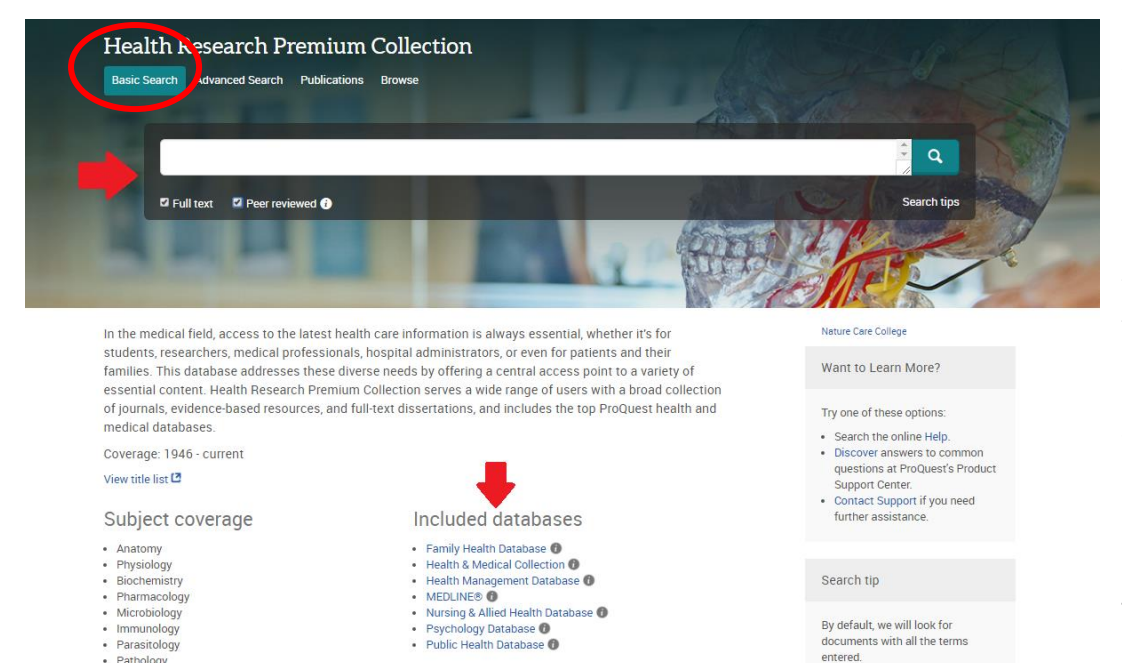

Health & Medical Collection @

MEDLINE®

PathologyCommunicable diseases

Cardiovascular diseases

Show all

DesChuset

Health Management Database 🚯

MEDLINE®
 Nursing & Allied Health Database
 Psychology Database
 Public Health Database

## Search tip

By default, we will look for cuments with all the terms entered.

Use "quotation marks" to search for exact phrases. Separate terms with OR to find any 3. You can choose which database you'd like to search, by clicking on the relevant link in the 'Included Databases' section.

You can also search through the entire collection.

4. Start a 'Basic Search' through all databases by adding a keyword to the search box. Make sure 'Full Text' is ticked, as well as 'peer reviewed' if required.

| abases > Health & Medicine databases > Health Resear<br>Alth Research Premium Collec<br>Sea th Advanced Search Profications Browse | ch Premium Collection   Change databases | T.                                                                                                    | 2 Hor                                                                                                    |  |  |
|----------------------------------------------------------------------------------------------------|------------------------------------------|----------------------------------------------------------------------------------------------------|----------------------------------------------------------------------------------------------------|--|--|
| Advanced Search command Line                                                                                                    | Thesaurus Field codes Search tips        | Nétur                                                                                                    | e Care College                                                                                                    |  |  |
| autism                                                                                                    |                                          | in Anywher                                                                                                 | e •                                                                                                    |  |  |
| AND                                                                                                    | s 🖗 Animals 🔍 Females 🖷 Males            | in Anywher<br>Abstract<br>All subje<br>Comp<br>Locat<br>Perso<br>Author -<br>Docume<br>Publicat<br>More op | e except full text - ALL<br>- AB<br>cts & indexing - SU<br>Cthesing - MANSUBJECT<br>any/organization - ORG<br>ian - LOC<br>n - PER<br>- AU<br>at text - TX<br>nt title - T1<br>ion title - PUB<br>tions |  |  |
| Company/organization:                                                                                                    | Look up Companies/organizations          | Acces<br>Classi                                                                                            | sion number - AN<br>fication - CC                                                                                                    |  |  |
| Location                                                                                                    | Look up Locations                        | ISSN -<br>MeSH                                                                                             | - ISSN<br>subject - MESH                                                                                                    |  |  |
| MeSH subject:                                                                                                    | Look up MeSH subjects                    | Refere                                                                                                    | code - NAICS<br>noe - REF<br>ed author - CAU +                                                                                                    |  |  |
| NAICS code:                                                                                                    | Look up NAICS codes                      | and the second                                                                                             |                                                                                                    |  |  |
| Subject heading (all)                                                                                                    | Look up Subject headings (all)           |                                                                                                    |                                                                                                    |  |  |

5. You can also start an 'Advanced Search', which will give you the option to add more than one keyword, as well as a number of additional search limiters. Please note, that each keyword will need to be in a separate field.

Don't forget to make sure 'Full Text' is ticked.

Searching 'Anywhere' in the drop-down menu on the right side, will make the search as wide as possible. A more specific search can be done by selecting a category mostly you would be interested in a 'Subject Heading'.

| autism AND nutrition              |              |                                                                                                    | م<br>م       |
|-----------------------------------|--------------|----------------------------------------------------------------------------------------------------|--------------|
| 8 Full text 🕺 Peer reviewed 🚷     |              | Modify search Recent searches Save si                                                                                                    | sasch/alert  |
| 3,746 results search within       |              | 33 Cite 🖷 Email 👄 Print                                                                                                    | Sav.         |
| Most recent first * Sort          | III Select 1 | 20 0 Selected Items Brief view   0                                                                                                    | Detailed vie |
| Narrow results                    | 01 5         | Diskat Essability ingerestimite Bozunkoyorum Esytologiande Genetese Estention<br>Afterinet Externational Factoria in the Ebiology of Attention Deficit Hypersectivity Disorder<br>001 Hermit, Cethilaya, Bedriye Gred, Publiquete Auruel Hadaulniar, Adara Vol. 10, Ibs. 2, (2018): 128-175.                                                                                                    |              |
| Full text                         |              | . disorder and action spectrum disorder in children born to norbers with typical.<br>- Charter M (door M (2012)) Judim (nich factors press, environment, and,<br>Associated with nick for attention defect hyperactivity disorder but not <b>Aution</b> .                                                                                                    |              |
| Peer reviewed                     |              | Abstractivetenis La Puil text. BB Puil text. PDP (309 KB) Pr                                                                                                    | eview -      |
| Source type                       | 0 2 to       | Epigenetics and cerebral organolds: promising directions in autom spectrum disorders     Enders Steven Josise Eine Mitcholze Mitchi Texis Meth. Texislational Peerkann London Vol.8. (Jan 2010) 1-11.                                                                                                    |              |
| Scholarly Journals (3,690)        |              | Aritm                                                                                                    |              |
| (88) Trade Journals (48)          |              | of the state of the art concerning knowledge on epigenetic changes in <b>actism</b>                                                                                                    |              |
| III Magazines (8)<br>More options |              | Abstract/Details 🙀 Full text - PDF (820 K8) Pr                                                                                                    | eview ~      |
| Publication date                  | 0.3 15       | Rare loss of function mutations in Nmethyl of aspartate glutamate receptors and their contributions to achizophrenia susceptibility                                                                                                    |              |
| 1974 - 2018 (decades)             |              | Te, herpe, cit, tright, textees, role, vering charges, or bit, renow, et al. consistences registrating, concert vio. e. (Jon 2016), 199.<br>in achiecophrenia (SC2) and aution spectrum disorder (ASD), the dypreputation of                                                                                                    |              |
| 1314 - 2010 (0400040)             |              | Abstract/Details 🗎 Full text - PDF (865 K8)                                                                                                    | eview ~      |
|                                   | 04 fg        | Placental Mosthology to Associated with Maternal Depressive Symptoms during Pregnancy and Toddler Psychiatric Problems<br>Lefe-Publices, Venus, Connex, Matsua and Heussand, Die Schmitz, Christigh, Pesone, Asukatina, et al. Scheellic Report Jeauwe Publisher Gro                                                                                                    | apt:         |
| Enter a date range Update         |              | Abstract/Details 🔛 Pull text - PDF (1.48)                                                                                                    | eview ~      |
| Publication title                 | 05 15        | Peopheral ison levels in children with attention deficit hyperactivity disorder, a systematic review and meta-analysis Ten Ten Ten State (charge Construction of the Construction of the State Construction of the Construction of the Construction of |              |
| r donconon une                    |              | Abstract/Octails R Full text - PDF (2.00)                                                                                                    | manap ren.   |
| Document type 🗸 🗸                 |              |                                                                                                    |              |
| Subject ^                         | 06 15        | Alterations of oral microbiota distinguish children with aution spectrum disorders from healthy controls                                                                                                    |              |

6. The number of results is listed on the left side, along with choices to narrow down your search results.

Your main concern would be narrowing down the 'Publication date', 'Document type' and 'Subject' section.

autism AND nutrition R Full text R Peer teviewed 0 Modify search . Recent searches . Save search/wiert \* 240 results seed within 17 Cite Const & Print Save III Select 1-20 DiSelected Items Brief view Detailed view Most recent first Epigenetica and cerebral organoide: promising directions in **action** spectrum disorders Forberg Sheets Louise, Kins, Micilyale, Michel, Terja Valia, Travaialoval Psychiatry, Landan Vol. 8, (Jan 2018) 1-11. 01 G Narrow results Arton addam, nownet, spigenome wide association stadies (D(A4)) have many included af the state of the ort concerning knowledge on spiger of charges in earlier. Abothersite Research and the state of the state of the state o Clear all fibers Applied filters Preview -2010/2019 🖬 - 2016/2018 🖬 Abstract (summary) Article 🖬 Actions potential in social interactions and communication, testificity and repetitive particular of behaviors, and interactions and communication, testificity and repetitive particing of behaviors, and interactions and communication, testificity and repetitive particing of behaviors, and interactions and communication, testificity and repetitive particing of behaviors, and interactions and communication, testificity and testing of behaviors, and interactions and communication, testificity and repetitive particing of behaviors, and interactions and communication, testificity and repetitive particing of behaviors, and interactions and communication (testificity) and the solution of the solution of the solution studies 🖸 OR action 🖬 Full text Peer reviewed Source type Scholarly Journals (235) III Trade Journals (2) DNA methylation: Autism Neurosciences, Subject Publication date ~ Epigenetics; Studies Jenuary 2016 - Jenuary 2018 (montho) Health Research Premium Collection Found in: Save to My Recearch Illindudududu 33 Cite B Ernell & Print B Seve Enter a date range Affections of oral microbios distinguish children with explant spectrum disorders from healthy controls Calo, mean Wu, Mayoo, Keng methods, Dav, Kinborg, Chen, Lin, et al. Solendin Reports (Marker Rubbler Gravo, Lundon Iol. 8, (An 2018) 1-12 \_purmicrobiotis is associated with explant operation bioarders (ASD), a prop. Aborecoments, B. Part etc. - To (Instein)
 Provided - To (Instein) Publication title ~ Preview -

7. In order to see an abstract (summary) of the article, click on the 'Preview' button.

If you think, the article is the right choice for you, click on 'Full text' to open it. You will then be able to read, save or print the article.